МАОУ ДПО ЦИТ

# Информационная система «АСУ РСО. Сетевой город»

Инструкция по заполнению формы ФГСН ОШ-1

Тольятти

## Оглавление

| Титульный лист формы ОШ-1           | 3 |
|-------------------------------------|---|
| Заполнение Разделов 1-2 в АСУ РСО   | 3 |
| Заполнение Разделов 3-4 в АСУ РСО   | 3 |
| Заполнение Разделов 5-7 в АСУ РСО   | 4 |
| Заполнение Разделов 8-12 в АСУ РСО  | 4 |
| Заполнение Разделов 13-14 в АСУ РСО | 5 |
| Заполнение Разделов 15-16 в АСУ РСО | 5 |
| Заполнение Раздела 17 в АСУ РСО     | 5 |
| Заполнение Раздела 18 в АСУ РСО     | 5 |
| Заполнение Разделов 19 в АСУ РСО    | 5 |
| Заполнение Разделов 20 в АСУ РСО    | 5 |
| Заполнение Разделов 21 в АСУ РСО    | 5 |
| Заполнение Разделов 22 в АСУ РСО    | 6 |
| Печать формы ФСН ОШ-1               | 6 |

Форма ФГСН ОШ-2 доступна для заполнения в разделе «Отчеты» - «Статистические отчеты». Для заполнения нужно нажать на кнопку «Форма ОШ-1». После нажатия на кнопку «Форма ОШ-2» откроется страница «Титульный лист».

| ACY                       |                                                                                   |
|---------------------------|-----------------------------------------------------------------------------------|
|                           | Отчеты дополнительные отчеты конструктор отчетов статистическая отчетность мисоко |
| 🖂 🦀 😮                     | Статистическая отчетность                                                         |
| Школьное<br>руководство   | Учебный год: 2014/2015 🔹                                                          |
| Документы                 | Форма № ОШ-1                                                                      |
| Классы<br>и предметы      | Форма № ОШ-2                                                                      |
| Планирование<br>уроков    | Форма № ОШ-5                                                                      |
| Учебные<br>материалы      | Форма № ОШ-9                                                                      |
| Расписание                | Форма № 83-РИК                                                                    |
| Классный<br>журнал        |                                                                                   |
| Отчеты                    |                                                                                   |
| Объявления                |                                                                                   |
| Школьные<br>ресурсы       |                                                                                   |
| Персональные<br>настройки |                                                                                   |
| Выход                     |                                                                                   |

#### ВНИМАНИЕ! ДО НАЖАТИЯ НА КНОПКУ «АВТОРАСЧЕТ» В ОШ-1 ОТРАЖАЮТСЯ ДАННЫЕ ПРЕДЫДУЩЕГО ГОДА

## Титульный лист формы ОШ-1.

- В поле «Наименование отчитывающейся организации» указывается <u>полное</u> наименование учреждения.
- Почтовый адрес должен быть заполнен по образцу: «445012, РФ, Самарская область, г. Тольятти, ул. \_\_\_\_\_, д. \_\_\_, тел. XXXXX»
- ОБЯЗАТЕЛЬНО НАЛИЧИЕ КОДА ОКПО

#### Заполнение Разделов 1-2 в АСУ РСО

- Произвести авторасчет, нажав соответствующую кнопку
- Сравнить данные полей раздела 1 с данными об учащихся, указанных в Титульном листе комплектования на 15 сентября. (Значения в соответствующих полях отчетов должны быть одинаковыми). ВНИМАНИЕ! Сведения формируются без учета учащихся коррекционных классов. Если в вашем учреждении организованы специальные (коррекционные) классы, то количество учащихся будет уменьшено на количество обучающихся специальных (коррекционных) классов. Количество обучающихся специальных (коррекционных) классов указывается в Разделе 4.
- Сравнить данные по стр. 01-14 Раздела 2 с данными по учащимся, указанными в Титульном листе комплектования на 31 мая. (Данные в ОШ-1 Раздела 2 = данные Титульного листа на 31 мая Кол-во учащихся, оставленных на повторное обучение. Для параллели 11(12) классов не указываются выпускники, не получившие аттестат).
- Сравнить данные стр. 16 Раздела 2 с информацией о выпускниках. (Значения в соответствующих полях должны быть одинаковыми).
- Если в школе учащиеся получили образование в форме «экстернат», то вручную заполнить стр. 17-19 Раздела 2 на основании документов МБУ.
- Вручную внести данные в стр. 20-25 Раздела 2 на основании документов МБУ.
- Проверьте количество выпускников, награжденных золотой и серебряной медалью. (стр. 26 и 27)
- Вручную внести данные в стр. 28-31 Раздела 2 на основании документов МБУ.

### Заполнение Разделов 3-4 в АСУ РСО

- Произвести авторасчет, нажав соответствующую кнопку
- Сравните данные Раздела 3 с данными о классах, указанными в Титульном листе комплектования на 15 сентября. (Значения в соответствующих полях отчетов должны быть одинаковыми). ВНИМАНИЕ! Сведения формируются без учета коррекционных классов. Если в вашем учреждении организованы специальные (коррекционные) классы, то количество классов будет уменьшено на количество данных классов.
- <u>ВНИМАНИЕ! ЕСЛИ ВЫ ДОПУСТИЛИ ОШИБКУ В АСУ РСО ПРИ</u> <u>ПЕРЕХОДЕ НА НОВЫЙ УЧЕБНЫЙ ГОД И СОЗДАЛИ ЛИШНИЕ</u> <u>КЛАССЫ, ТО ВРУЧНУЮ ОТРЕДАКТИРУЙТЕ СВЕДЕНИЯ О</u> <u>КОЛИЧЕСТВЕ КЛАССОВ.</u>
- Сравните данные Титульного листа комплектования на 15 сентября: по числу классов с данными Раздела 3, по числу учащихся с Разделом 1. (Значения в соответствующих полях отчетов должны быть одинаковыми).
- Если к вам в школу пришёл учащийся, оставленный на повторное обучение в другой школе, то данные ребенок будет прибавлен к второгодникам, которые остались обучатся у вас в школе.

- Для школ со специальными (коррекционными) классами! Кол-во классов вводится ВРУЧНУЮ и в Разделе 4 должно совпадать с данными Отчета по детям ОВЗ и Титульного листа комплектования на 15 сентября.
- Для школ со специальными (коррекционными) классами! Кол-во учащихся в графах 9, 11, 13, 15, 17, 19, 21, 23 будет рассчитано автоматически, если в личной карточке обучающихся заполнено поле «Тип ограничения возможностей здоровья»
- Вручную заполните сведения о количестве учащихся стр. 17 Раздела 4, внеся значения в соответствующие поля.
- Автоматически будет произведен расчет сведения о количестве учащихся, обучающихся индивидуально на дому по программам специальных (коррекционных) образовательных учреждений I-VIII видов – стр. 20 Раздела 4, сравните данные с данными Отчета по детям ОВЗ, Отчета «11. Информация об обучающихся, находящихся на индивидуальном обучении в МОУ» и Титульного листа комплектования на 15 сентября. (Значения в соответствующих полях отчетов должны быть одинаковыми). Расчет будет произведен правильно если в личной карточке указана форма обучения «Индивидуально...», а программа обучения отлична от «Основной образовательной»
- Сравните данные о количестве учащихся в стр. 22 Раздела 4 с данными Отчета по детям OB3, Отчета «11. Информация об обучающихся, находящихся на индивидуальном обучении в МОУ» и Титульного листа комплектования на 15 сентября. (Значения в соответствующих полях отчетов должны быть одинаковыми).
- Сравните данные о количестве учащихся в стр. 27 Раздела 4 с данными Отчета «12. Информация об интегрированных обучающихся» и Титульного листа комплектования на 15 сентября. (Значения в соответствующих полях отчетов должны быть одинаковыми). Расчет будет произведен автоматически, если в личной карточке обучающегося заполнено поле «Тип ограничения возможностей здоровья»
- Сравните данные о количестве учащихся в стр. 28 Раздела 4 с данными Отчета «Информация о детях-инвалидах» и с Отчётом «16. Информация о детях ОВЗ». (Значения в соответствующих полях отчетов должны быть одинаковыми).
- Информация в стр. 29 Раздела 4 рассчитывается на основании сведений поля «Форма обучения» (если в этом поле указано значение «Семейное образование»).

## Заполнение Разделов 5-7 в АСУ РСО

- Произведите авторасчет, нажав соответствующую кнопку
- Сравните сведения об обучающихся в классах для детей с OB3 в возрасте 16 лет и старше - стр. 16 Раздела 5 с данными Отчета «7. Информация о детях специальных (коррекционных) классов» (Значения в соответствующих полях отчетов должны быть одинаковыми).
- Вручную внесите данные по Разделу 6, заполнив соответствующие поля. В раздел 6 ОШ-1 социальные педагоги, логопеды, психологи включаются лишь в том случае, если они ведут преподавательскую деятельность, как учителя.
- В Разделе 7 проверьте данные, полученные в результате авторасчета. Расчет производится на основе информации, указанной администратором АСУ РСО в разделе «Классы и предметы» кнопка «Смены».
- <u>ВНИМАНИЕ! ЕСЛИ ВЫ ДОПУСТИЛИ ОШИБКУ В АСУ РСО ПРИ</u> <u>ПЕРЕХОДЕ НА НОВЫЙ УЧЕБНЫЙ ГОД И СОЗДАЛИ ЛИШНИЕ</u> <u>КЛАССЫ, ТО ВРУЧНУЮ ОТРЕДАКТИРУЙТЕ СВЕДЕНИЯ О</u> <u>КОЛИЧЕСТВЕ КЛАССОВ.</u>

#### Заполнение Разделов 8-12 в АСУ РСО

• Вручную внести данные по разделу 8-12.

## Заполнение Разделов 13-14 в АСУ РСО

Проверьте данные по Разделу 13 и при необходимости, отредактируйте их вручную. В Раздел 13 стр. 53 формы ОШ-1 «Количество сотрудников охраны» включаются как вахтеры, ночные сторожа (штатные сотрудники учреждения), так и сотрудники частных охранных предприятий, осуществляющих охрану учебного учреждения.

## Заполнение Разделов 15-16 в АСУ РСО

- Проверьте данные по Разделу 15. Информация автоматически рассчитывается на основании данных приказов о выбытии за весь 2013-2014 учебный год и I отчетный период 2014-2015 учебного года.
- ВНИМАНИЕ! В г.о. Тольятти нет вечерних(сменных) общеобразовательных учреждений, являющихся отдельными юридическими лицами. МОУ школа №1, 55, 56 имеют вечерние отделения. Поэтому в разделе 15 ОШ-1 переход учащегося на вечернее отделение другого дневного ОУ отражается по стр.02 «в другие дневные общеобразовательные учреждения». ВРУЧНУЮ отредактируйте количество выбывших учащихся по стр. 02. и по стр. 04
- Проверьте данные по разделу 16. Корректное формирование количества групп, изучающих иностранный язык, зависит от выполнения процедуры деления на подгруппы.

## Заполнение Раздела 17 в АСУ РСО

 Вручную заполните данные Раздела 17. Если МОУ с углубленным изучением отдельным предметов, лицей, гимназия также обучает по технологии профильного обучения, то в Разделе 17 ОШ-1 заполняются сведения об учениках, обучающихся по программам углубленного обучения, а в Разделе 18 ОШ-1 - по программам профильного обучения. Один обучающийся показывается 1 раз либо в 17 Разделе, либо в 18 Разделе. При отнесении профиля к категории «Другие», профили должны быть перечислены на отдельном листе, прикладываемом к ОШ-1.

## Заполнение Раздела 18 в АСУ РСО

- В стр. 17 Раздела 18 ОШ-1 **КРОМЕ ТОГО** указывают группы и обучающиеся по индивидуальной образовательной траектории.
- При отнесении профиля к категории «Другие», профили должны быть перечислены на отдельном листе, прикладываемом к ОШ-1.

#### Заполнение Разделов 19 в АСУ РСО

Заполняют МБУ, в которых организованы специальные (коррекционные) классы. Авторасчет не предусмотрен

#### Заполнение Разделов 20 в АСУ РСО

Обратите внимание, что если ребенок имеет OB3 и при этом является ребенкоминвалидом, то показывается в графе 4 и 13.

Предусмотрен авторасчет

#### Заполнение Разделов 21 в АСУ РСО

1. численность детей с OB3 (без учащихся специальных (коррекционных) классов), с учетом обучающихся на дому)

Раздел 21 строка 15 графа 4 равно Раздел 4 строка 27

2. численность инвалидов и детей-инвалидов (без учащихся специальных (коррекционных) классов), с учетом обучающихся на дому)

Инструкция по заполнению формы ФСН ОШ-1

Информационная система «АСУ РСО. Сетевой город»

Раздел 21 строка 15 графа 13 равно Раздел 4 строка 28

Предусмотрен авторасчет

## Заполнение Разделов 22 в АСУ РСО

Предусмотрен авторасчет

### Печать формы ФСН ОШ-1.

Для печати формы ОШ-2 требуется её экспортировать в EXCEL путём нажатия на кнопку «Экспорт в EXCEL».

| ACV                     | Domogoarente admin                                                                                                    |  |  |  |  |  |  |  |  |  |  |
|-------------------------|----------------------------------------------------------------------------------------------------|--|--|--|--|--|--|--|--|--|--|
| PCO                     | <u>ukula (Mby dou 75,</u> <2014/2015)                                                                                                    |  |  |  |  |  |  |  |  |  |  |
| FCO                     |                                                                                                    |  |  |  |  |  |  |  |  |  |  |
|                         |                                                                                                    |  |  |  |  |  |  |  |  |  |  |
| 🖂 🤒 😮                   | Форма № ОШ-1                                                                                                    |  |  |  |  |  |  |  |  |  |  |
| Школьное<br>руководство | вернуться                                                                                                    |  |  |  |  |  |  |  |  |  |  |
| Документы               |                                                                                                    |  |  |  |  |  |  |  |  |  |  |
| Классы                  | Skcnopt B Excel                                                                                                    |  |  |  |  |  |  |  |  |  |  |
| и предметы              | Титульный лист пр.1-2 пр.3-4 пр.5-7 пр.8-12 пр.13-14 пр.15-16 пр.17 пр.18 пр.19 пр                                                                                                    |  |  |  |  |  |  |  |  |  |  |
| уроков                  | Заклыть форму                                                                                                    |  |  |  |  |  |  |  |  |  |  |
| Учебные<br>материалы    | N₂ 0Ш-1                                                                                                    |  |  |  |  |  |  |  |  |  |  |
| Decentration            |                                                                                                    |  |  |  |  |  |  |  |  |  |  |
| Каралич                 |                                                                                                    |  |  |  |  |  |  |  |  |  |  |
| журнал                  | ФЕДЕРАЛЬНОЕ СТАТИСТИЧЕСКОЕ НАБЛЮДЕНИЕ                                                                                                    |  |  |  |  |  |  |  |  |  |  |
| Отчеты                  |                                                                                                    |  |  |  |  |  |  |  |  |  |  |
| 05                      | КОНФИДЕНЦИАЛЬНОСТЬ ГАРАНТИРУЕТСЯ ПОЛУЧАТЕЛЕМ ИНФОРМАЦИИ                                                                                                    |  |  |  |  |  |  |  |  |  |  |
| Осъявления              |                                                                                                    |  |  |  |  |  |  |  |  |  |  |
| Школьные<br>ресурсы     | Нарушение порядка представления статистической информации, а равно представление недостоверной статистическо                                                                                                    |  |  |  |  |  |  |  |  |  |  |
| Персональные            | влечет ответственность, установленную статьем 13.19 Кодекса Россииской Федерации об административных правою<br>от 30.12.2001 № 195-ФЭ. а также статьей 3 Закона Российской Федерации от 13.05.92 № 2761-1 °06 ответственности |  |  |  |  |  |  |  |  |  |  |
| настроики               | порядка представления государственной статистической отчетности"                                                                                                    |  |  |  |  |  |  |  |  |  |  |
| Выход                   |                                                                                                    |  |  |  |  |  |  |  |  |  |  |
|                         | возможно предоставление в электронном виде                                                                                                    |  |  |  |  |  |  |  |  |  |  |
|                         |                                                                                                    |  |  |  |  |  |  |  |  |  |  |
|                         |                                                                                                    |  |  |  |  |  |  |  |  |  |  |
|                         | СВЕДЕНИЯ ОБ УЧРЕЖДЕНИИ, РЕАЛИЗУЮЩЕМ ПРОГРАММЫ ОБЩЕГО ОБРАЗОВАНИЯ<br>(коливеренных) собщерных сосменных) общего основания сосменных учлежаний)                                                                                 |  |  |  |  |  |  |  |  |  |  |
|                         | на начало 2014/2015 учебного года                                                                                                    |  |  |  |  |  |  |  |  |  |  |
|                         | (по состоянию на 20 сентября)                                                                                                    |  |  |  |  |  |  |  |  |  |  |

#### Результат экспорта формы.

| <b>X</b> | X → · · · · · · · · · · · · · · · · · ·                                                                                                    |                                |                             |                                   |                         |                                        |                    | Режим совместимости                                                                                                    | ] - Microsoft E               | cel   |  |
|----------|----------------------------------------------------------------------------------------------------|--------------------------------|-----------------------------|-----------------------------------|-------------------------|----------------------------------------|--------------------|----------------------------------------------------------------------------------------------------|-------------------------------|-------|--|
| Фаі      | л Главная Вставка                                                                                                    | Разметка страницы Фор          | мулы Данные Рецен           | зирование Ви,                     | a, PLEX                 |                                        |                    |                                                                                                    |                               |       |  |
| ľ        | 🛔 👗 Вырезать 🕴                                                                                                    | Times New Roman * 10 * A       | λ ∧ = = =   ≫               | Перенос тек                       | ста                     |                                        | ٠                  | 45                                                                                                    |                               |       |  |
| Вста     | шть<br>Формат по образцу                                                                                                    | ж ж ч - 🔛 - і 🎂 -              | A - ≡ ≡ ≡   ;# ;#           | С Объедините                      | и поместить в центре 👻  | ······································ | *,0 400<br>,00 4,0 | Условное Фо<br>форматирование - к                                                                                                    | орматировать<br>как таблицу ~ |       |  |
|          | Буфер обмена 🖓                                                                                                    | Шрифт                          | G,                          | Выравнивание                      | G                       | Число                                  | G                  |                                                                                                    |                               | Стили |  |
|          | Year 👻 🗧                                                                                                    | <i>f</i> <sub>x</sub> 2014     |                             |                                   |                         |                                        |                    | Условное форматири                                                                                                    | ование                        |       |  |
|          | Вылеление вческу с важной инфолмацией и неганологиях                                                                                         |                                |                             |                                   |                         |                                        |                    |                                                                                                    |                               |       |  |
|          | значений, а также улучшение восприятия занных с полощью                                                                                      |                                |                             |                                   |                         |                                        |                    |                                                                                                    |                               |       |  |
| 1        | ABCDEFGHIJKLMNOPQRSTUVWXYZAAAAAAAAAAAAAAAAAAAAAAAAAAAAAAABBBBBBBB                                                                            |                                |                             |                                   |                         |                                        |                    |                                                                                                    |                               |       |  |
| 10       | 10 ФЕДЕРАЛЬНОЕ СТАТИСТИЧЕСКОЕ НАБЛЮДЕНИЕ                                                                                                    |                                |                             |                                   |                         |                                        |                    |                                                                                                    |                               |       |  |
| 11       |                                                                                                    | КОНФИДЕНІ                      | ЦИАЛЬНОСТЬ ГАРАНТИР         | УЕТСЯ ПОЛУЧАТ                     | ЕЛЕМ ИНФОРМАЦИИ         |                                        |                    |                                                                                                    |                               |       |  |
| 13       |                                                                                                    |                                |                             |                                   |                         |                                        |                    |                                                                                                    |                               |       |  |
| 10       | Нарушение порядка                                                                                                    | представления статистической   | й информации, а равно пред  | ставление недосто                 | верной статистической и | иформации вл                           | ечет ответс        | ственность,                                                                                                    |                               |       |  |
|          | установленную статьей 13.19 Кодекса Российской Федерации об администратиных правонарушениях от 30.12.2001 № 195-ФЭ, а также статьей 3 Закона |                                |                             |                                   |                         |                                        |                    |                                                                                                    |                               |       |  |
| 14       | Российской Фед                                                                                                    | ерации от 13.05.92 № 2761-1 "С | Об ответственности за наруц | зение порядка пре                 | ставления государствен  | ной статистиче                         | ской отчетя        | ности"                                                                                                    |                               |       |  |
| 15       |                                                                                                    |                                |                             |                                   |                         |                                        |                    |                                                                                                    |                               |       |  |
| 16       |                                                                                                    | BC                             | ОЗМОЖНО ПРЕДОСТАВЛЕ         | ЕНИЕ В ЭЛЕКТРОВ                   | НОМ ВИДЕ                |                                        |                    |                                                                                                    |                               |       |  |
| 17       | 17                                                                                                    |                                |                             |                                   |                         |                                        |                    |                                                                                                    |                               |       |  |
| 18       | 18 СВЕДЕНИЯ ОБ УЧРЕЖДЕНИИ, РЕАЛИЗУЮЩЕМ ПРОГРАММЫ ОБЩЕГО ОБРАЗОВАНИЯ                                                                          |                                |                             |                                   |                         |                                        |                    |                                                                                                    |                               |       |  |
| 19       |                                                                                                    | (кра                           | оме вечерних (сменных) обц  | цеобразовательны                  | учреждений)             |                                        |                    |                                                                                                    |                               |       |  |
| 20       |                                                                                                    |                                | на начало 2014              | <ul> <li>2015 учебного</li> </ul> | года                    |                                        |                    |                                                                                                    |                               |       |  |
| 21       |                                                                                                    |                                | (по состоянию               | на 20 сентября)                   |                         |                                        |                    |                                                                                                    |                               |       |  |
| 22       |                                                                                                    |                                |                             |                                   |                         |                                        |                    |                                                                                                    |                               |       |  |
| 23       |                                                                                                    | Предоставляют                  | r:                          |                                   | Сроки предоставле       | HID                                    | Форма              | a № OIII-1                                                                                                    |                               |       |  |
| 24       | орилические лица – образоват                                                                                                    | сельные учреждения, реализур   | ющие программы общего о     | бразования:                       | 22 сентября             |                                        | Понка              | as Poccaata:                                                                                                    |                               |       |  |
|          | <ul> <li>органу местного самоупра</li> </ul>                                                                                                 | авления, органу исполнительн   | юй власти субъекта Российс  | кой Федерации,                    |                         |                                        | Об утвера          | ждении формы                                                                                                    |                               |       |  |
|          | федеральному органу испо                                                                                                    | олнительной власти, на которь  | ые возложены функции по у   | правлению                         |                         |                                        | от 27.0            | 8.2012 Nº 466                                                                                                    |                               |       |  |
| 25       | учреждениями, реализуюц                                                                                                    | дими программы общего обра     | азования (по принадлежнос   | ш)                                |                         |                                        | О внесен           | ви изменений                                                                                                    |                               |       |  |
|          |                                                                                                    |                                |                             |                                   |                         |                                        | (при               | и налични)<br>Ма                                                                                                    |                               |       |  |
| 26       |                                                                                                    |                                |                             |                                   |                         |                                        | 01                 | N                                                                                                    |                               |       |  |
| 27       |                                                                                                    |                                |                             |                                   |                         |                                        | 1.0                | 222 B FOR                                                                                                    |                               |       |  |
| 21       |                                                                                                    |                                |                             |                                   |                         |                                        | * 1                | Jas B LOH                                                                                                    |                               |       |  |
| 28       | -                                                                                                    |                                |                             |                                   |                         |                                        | -                  |                                                                                                    |                               |       |  |
| 29       | аименование отчитывающей                                                                                                    | ся организации                 | States Seattles of          | -                                 | and parameters          |                                        |                    | Strength Strength Str | 1                             |       |  |
| 30 1     | Іочтовый адрес                                                                                                    | AND TRACE.                     | PR. Campron disc.           | ALC: NAME: OR                     | on Margarena, 5, 5      | and the second                         |                    |                                                                                                    |                               |       |  |
| 32       |                                                                                                    |                                |                             | K                                 | од                      |                                        |                    |                                                                                                    | 4                             |       |  |
| 33       | Код                                                                                                    |                                | учреждени                   | я-локальный                       |                         |                                        |                    |                                                                                                    |                               |       |  |
| 34       | формы                                                                                                    | отчитывающейся органия         | зации по (самостоятельно    | е учреждение – 1,                 |                         |                                        |                    |                                                                                                    |                               |       |  |
| 35       | по ОКУД                                                                                                    | OKIIO                          | обособленно                 | е структурное                     |                         |                                        |                    |                                                                                                    |                               |       |  |
| 36       |                                                                                                    |                                | подразделение (             |                                   |                         |                                        |                    |                                                                                                    | -                             |       |  |
| 37       | 1                                                                                                    | 2                              |                             | 3                                 | 4                       |                                        |                    | 5                                                                                                    |                               |       |  |
| - 30     | 0009333                                                                                                    |                                |                             | 1                                 |                         |                                        |                    |                                                                                                    |                               |       |  |